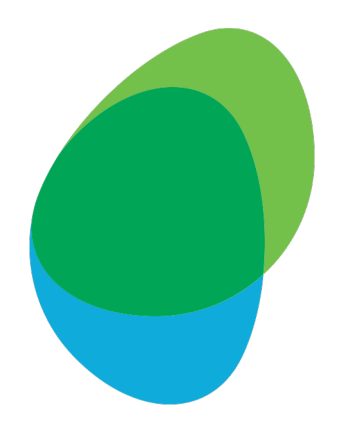

## Customer Help Guide

How to download Bill Reports EE Mobile Manager Please download the last 3 monthly Bill Reports for the type detailed below:
- Report 1: 'Full usage download'

 ...and download the last 1 monthly Bill Report for the type detailed below:
 – Report 2: 'Long phone summary'

To get started, click the following link: <u>https://mobilemanager.ee.co.uk/web/guest</u>

### Step 1: Log in to EE Mobile Manager with your Username and Password

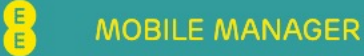

8

| .og In              |                 |      |  |
|---------------------|-----------------|------|--|
| Activate<br>Account | Log in          | <br> |  |
|                     | Username        |      |  |
|                     | Password        |      |  |
|                     | Log in          |      |  |
|                     | Forgot Password |      |  |

## MOBILE MANAGER SHOP

Did you know you can order the latest devices for your business straight from your Mobile Manager account?

**Regular user** Contact your top level administrator to have this feature added to your login for mobile manager.

Top level adminstrators If you are a top level administrator and do not yet have access for your company to order online, please get in touch.

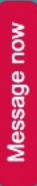

### Step 2: Click on the highlighted 'Downloads' tab in the sidebar

#### B MOBILE MANAGER

#### 🔑 📉 🛧 - ? - 🕭 - 🕞 Log out

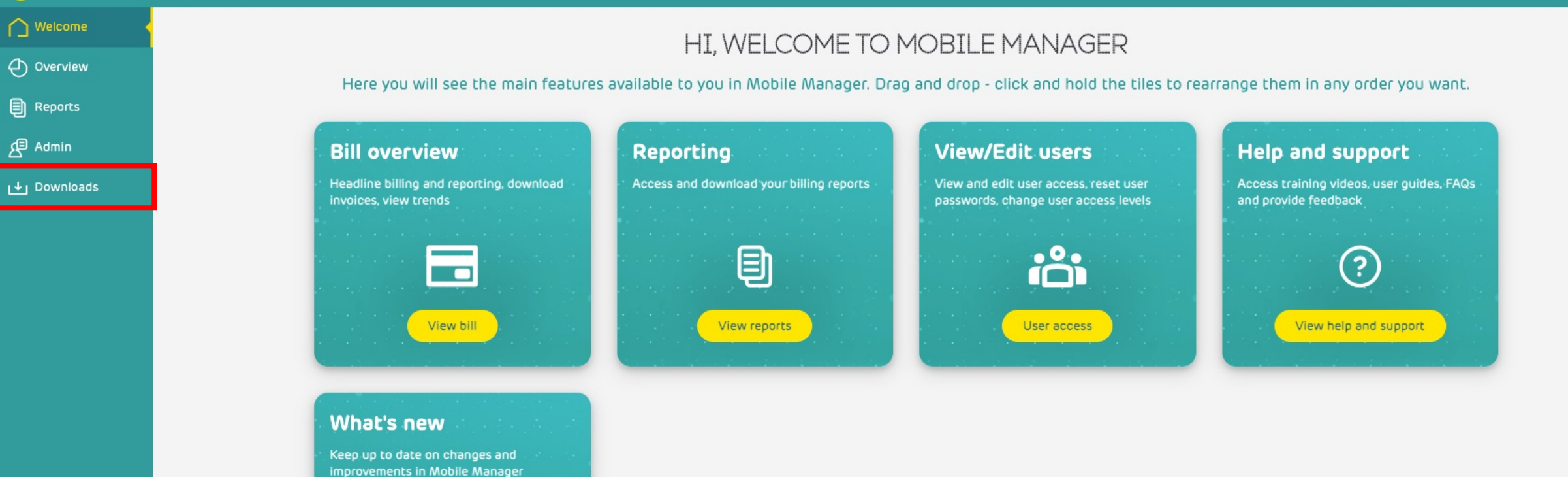

New product updates

### Step 3: Set the correct date range in the highlighted box

|              | ANAGER                                            |                                  |                       |                      | Q Search                                    | 🖩 🔰 Jan-2024 🗸 🤳 🎦 🛧 - 🔕 - 🕞 Log d |
|--------------|---------------------------------------------------|----------------------------------|-----------------------|----------------------|---------------------------------------------|------------------------------------|
| Welcome      | Downloads                                         |                                  |                       |                      | L                                           |                                    |
| Reports      | Data exports Default ( Change structure selection | )                                |                       |                      |                                             |                                    |
| L∳ Downloads | My Company                                        |                                  |                       |                      |                                             |                                    |
|              | Data export<br>Full usage download                | Last run<br>21-Jan-2024 13:34:17 | Against<br>My Company | File size<br>9.27 KB | Line count Status<br>770 Ready for download | Action                             |
|              | Short phone summary                               | -                                |                       | -                    | Not scheduled                               | Schedule data export               |
|              | Long phone summary                                | 21-Jan-2024 13:34:41             | My Company            | 1.24 KB              | 12 Ready for download                       | U Download data export -           |
|              | Charges download                                  |                                  |                       | -                    | Not scheduled                               | Image: Schedule data export        |
|              | Cross monthly phone summary                       |                                  |                       | -                    | Not scheduled                               | ∃ Schedule data export             |

## Step 4: Locate the 'Full usage download' and click the 'Download data export' button

- Note: If the button shows 'Schedule data export', click the button and see Step 5

|                | MANAGER                              |                      |            |           | Q Search               | 🔟 Jan-2024 🗸 🕂 🎦 🛧 - 🔕 - 🕞 Log d |
|----------------|--------------------------------------|----------------------|------------|-----------|------------------------|----------------------------------|
| Welcome        |                                      |                      |            |           |                        |                                  |
|                | Downloads                            |                      |            |           |                        |                                  |
| Reports        | Data exports                         |                      |            |           |                        |                                  |
| Admin          | Default ( Change structure selection |                      |            |           |                        |                                  |
| L∔ Downloads 🚽 | My Company                           |                      |            |           |                        |                                  |
|                | Data export                          | Last run             | Against    | File size | Line count Status      | Action                           |
|                | Full usage download                  | 21-Jan-2024 13:34:17 | My Company | 9.27 KB   | 770 Ready for download | 🕁 Download data export           |
|                | Short phone summary                  |                      |            | -         | Not scheduled          | ∃ Schedule data export           |
|                | Long phone summary                   | 21-Jan-2024 13:34:41 | My Company | 1.24 KB   | 12 Ready for download  | bownload data export 🔽           |
|                | Charges download                     |                      |            | -         | Not scheduled          | Schedule data export             |
|                | Cross monthly phone summary          |                      |            | -         | Not scheduled          | Schedule data export             |

# Step 5: If the report needed to be scheduled, this popup will show. Click 'Create data extract' and return to Step 4 once the report is ready

|             | MANAGER                                                                                                    |                                                                                                    |                                                                                                    | Q Search                                      |          | Jan-2024 🔻 🦊 🔛 🛧 - 🕃 - 🕞 Log o |
|-------------|----------------------------------------------------------------------------------------------------|----------------------------------------------------------------------------------------------------|----------------------------------------------------------------------------------------------------|-----------------------------------------------|----------|--------------------------------|
| Welcome     | Downloads                                                                                                    |                                                                                                    |                                                                                                    |                                               |          |                                |
| Reports     | Data exports Default (Change structure sel                                                                                                    | Full usage download                                                                                                    |                                                                                                    | ×                                             |          |                                |
| U Downloads | My Company          Data export         Full usage download         Short phone summary         Long phone summary         Charges download         Cross monthly phone summary         This page will periodically update I | Data exports<br>Your data export will contain the followin<br>• Account, phone and user • Call<br>information<br>Your data export already exists for dow<br>check its status to see when it is ready<br>Your export will be created in CSV formation | ng data:<br>information • VAT information<br>vnload. You can create a new version which will<br>/. | replace it. This may take some time so please | id<br>id | Action     Action              |
| 3           |                                                                                                    | Your format options Improve excel compatibility Field delimiter Text qualifier Quote                                                                                                    | a (,) v<br>(") v<br>Create data extract                                                            |                                               |          |                                |

#### Step 6: Now locate the 'Long phone summary' and click the 'Download data export' button - Note: If the button shows 'Schedule data export', click the button and see Step 7

🛗 🛛 Jan-2024 🗸 🔔 🎽 🛧 - 🕃 - 🕞 Log oul E **MOBILE MANAGER** Q Search Welcome Downloads () Overview Reports Data exports 🔎 Admin Default Change structure selection ➡ Downloads My Company Against File size Line count Status Action Data export Last run Full usage download 21-Jan-2024 13:34:17 My Company 9.27 KB 770 Ready for download 💾 Download data export 👻 Short phone summary Not scheduled Schedule data export Long phone summary 21-Jan-2024 13:34:41 1.24 KB My Company 12 Ready for download 😃 Download data export 📼 Charges download Not scheduled Schedule data export --Cross monthly phone summary Not scheduled ➔ Schedule data export

# Step 7: If the report needed to be scheduled, this popup will show. Click 'Create data extract' and return to Step 6 once the report is ready

|             | MANAGER                                                                                                    | Q Search                                                                                                    | 🛍 Jan-2024 🔻 🔔 🗹 🚖 - 🕃 - 🕞 Log ou                                                                                                    |
|-------------|----------------------------------------------------------------------------------------------------|----------------------------------------------------------------------------------------------------|----------------------------------------------------------------------------------------------------|
| Welcome     | Downloads                                                                                                    |                                                                                                    |                                                                                                    |
| Reports     | Data exports Default @ Change structure set                                                                                                    | Long phone summary X                                                                                                    |                                                                                                    |
| L Downloads | My Company<br>Data export<br>Full usage download<br>Short phone summary<br>Long phone summary<br>Charges download<br>Cross monthly phone summary<br>This page will periodically update i | Data exports   Your data export will contain the following data: <ul> <li>Phone and user information</li> <li>All charges: VATable and VAT</li> <li>Cost information by call class:</li> <li>Quantity information by call</li> <li>Invoice/account information</li> <li>VAT information</li> <li>VAT information</li> <li>Vat information</li> <li>Vat data export already exists for download. You can create a new version which will replace it. This may take some time so please check its status to see when it is ready.</li> </ul> Your export will be created in CSV format Field delimiter <ul> <li>Comma (,) </li> <li>Quote (*) </li> </ul> Create data extract Create data extract | Action<br>d  Download data export<br>Schedule data export<br>Download data export<br>Schedule data export<br>Schedule data export<br>Schedule data export |
|             |                                                                                                    |                                                                                                    |                                                                                                    |

- Note: You will need to repeat this process to download 'Full usage download' for 3 consecutive months

|                                                   | ANAGER                                               |                      |            |           | Q Search               | 🖩 Jan-2024 🗸 🙏 📉 🌪 - 🔕 - 🕞 Log o |
|---------------------------------------------------|------------------------------------------------------|----------------------|------------|-----------|------------------------|----------------------------------|
| <ul> <li>→ Welcome</li> <li>→ Overview</li> </ul> | Downloads                                            |                      |            |           |                        |                                  |
| Reports                                           | Data exports<br>Default 💿 Change structure selection | )                    |            |           |                        |                                  |
| L↓」Downloads                                      | My Company                                           |                      |            |           |                        |                                  |
|                                                   | Data export                                          | Last run             | Against    | File size | Line count Status      | Action                           |
|                                                   | Full usage download                                  | 21-Jan-2024 13:34:17 | My Company | 9.27 KB   | 770 Ready for download | 🕒 Download data export 🗸         |
|                                                   | Short phone summary                                  | -                    |            | -         | Not scheduled          | Schedule data export             |
|                                                   | Long phone summary                                   | 21-Jan-2024 13:34:41 | My Company | 1.24 KB   | 12 Ready for download  | 브 Download data export 👻         |
|                                                   | Charges download                                     | -                    |            | -         | Not scheduled          | Schedule data export             |
|                                                   | Cross monthly phone summary                          |                      |            | -         | Not scheduled          | ∃ Schedule data export           |